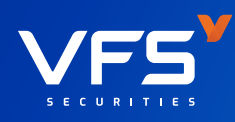

## HƯỚNG ĐẦN ĐĂNG KÝ VÀ HỦY TÀI KHOẢN NGÂN HÀNG TRỰC TUYẾN TRÊN ỨNG DỤNG VFS MOBILE

## ĐĂNG KÝ TÀI KHOẢN NGÂN HÀNG TRỰC TUYẾN

|              | VF                           | 5                     | Vie 🗸         |
|--------------|------------------------------|-----------------------|---------------|
| Số tài khoản |                              |                       |               |
|              |                              |                       | ~             |
| Mật khẩu     |                              |                       |               |
|              |                              |                       | (F)           |
|              |                              |                       | uên mật khẩu? |
| Chua         | Đăng nhậ<br>có tài khoản? Mỏ | ip<br>tài khoàn EKYC. |               |
|              |                              |                       |               |
|              |                              |                       | -             |
|              |                              |                       |               |
|              |                              |                       |               |

| [ ⊖ Đăng xuất<br>ĐẶNG LÊ MINH TỨ ⓒ                        | <b>○</b> • • • • • • • • • • • • • • • • • • • |
|-----------------------------------------------------------|------------------------------------------------|
| Tài sản ròng (NAV)<br>6%<br>4%                            | Lãi/Lỗ tạm tính                                |
| 2%<br>0%<br>1M 3M 6M                                      | 9M IY                                          |
| Tính năng thường dùng                                     | Xem tất cả 🗲                                   |
|                                                           |                                                |
| Nộp tiền Chuyển tiền Lẫ<br>(Îng trước Công nợ L<br>Margin | y Smart Ol<br>Jich sử lệnh                     |
|                                                           |                                                |
| ♡ 戸 _ 소<br>Danh mục Thị trường Lệnh cơ s                  | ở <sup>Tài</sup> Chức năng                     |

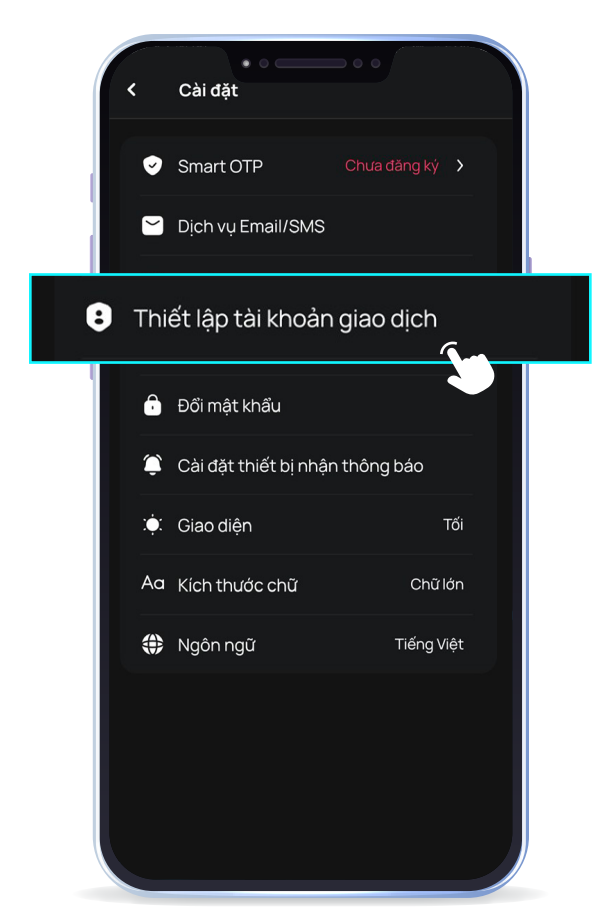

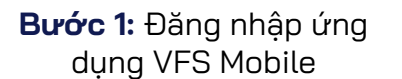

| A Tài khoản giao dịch    |                  |  |
|--------------------------|------------------|--|
| TÀI KHOẢN MẶC ĐỊNH       |                  |  |
| Tài khoản                | ~                |  |
| XÁC THỰC CẤP 2           |                  |  |
| Loại xác thực cấp 2 🕕    |                  |  |
| CHƯA ĐĂNG KÝ             | Đăng ký          |  |
| Xác thực theo phiên      |                  |  |
| TÀI KHOẢN THỤ HƯỞNG      | 🕂 Thêm tài khoản |  |
| Tài khoản                |                  |  |
| Chủ tài khoản            | ĐẶNG LÊ MINH TÚ  |  |
| Ngân hàng                | VCB              |  |
| Tỉnh/Thành phố           | Hà Nội           |  |
| Chi nhánh                | Hoàn Kiếm        |  |
|                          |                  |  |
|                          |                  |  |
|                          |                  |  |
| XOÁ TÀI KHOẢN THỤ THƯỞNG |                  |  |

**Bước 4:** Chọn "Thêm tài khoản"

| Thêm tài khoán thụ hướng |                 |  |
|--------------------------|-----------------|--|
| Chủ tài khoản            | ĐẶNG LÊ MINH TÚ |  |
| Số tài khoản             | 8               |  |
| Ngân hàng                | -               |  |
| Tỉnh/Thành phố           | •               |  |
| Chi nhánh                | 8               |  |
|                          |                 |  |
|                          |                 |  |
|                          |                 |  |
|                          |                 |  |
|                          |                 |  |

**Bước 5:** Điền thông tin Số tài khoản, Ngân hàng đăng ký, Tỉnh thành phố và Chi nhánh ngân hàng

|                 | • • • •                    |           |  |
|-----------------|----------------------------|-----------|--|
| < Them ta       | ai khoan thụ hưc           | ong       |  |
|                 |                            |           |  |
|                 |                            |           |  |
|                 |                            |           |  |
|                 |                            |           |  |
| SMS OTP ×       |                            |           |  |
| Nhập mã SMS OTF | >                          |           |  |
|                 |                            |           |  |
| Mã s            | ẽ hết hạn trong <b>115</b> | giây      |  |
|                 | Váctburg                   |           |  |
|                 | Xac thục                   |           |  |
| 1               | 2                          | 3<br>Def  |  |
| <u>4</u><br>6н1 | 5<br>JKL                   | 6<br>MNO  |  |
| 7<br>PQRS       | 8<br>TUV                   | 9<br>wxyz |  |
|                 | 0                          | $\otimes$ |  |
|                 |                            |           |  |
|                 |                            |           |  |

**Bước 6:** Xác thực OTP để hoàn tất quá trình đăng ký tài khoản ngân hàng

## HỦY ĐĂNG KÝ TÀI KHOẢN NGÂN HÀNG TRỰC TUYẾN

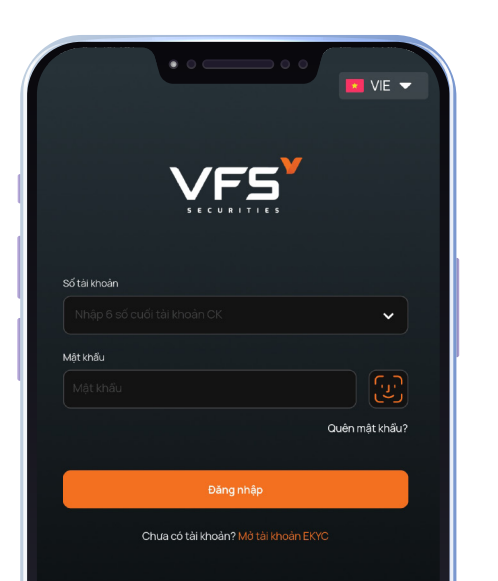

| [→ Đăng xuất                     | Q 9 🖡                           |
|----------------------------------|---------------------------------|
| ĐẠNG LE MINH TU C                |                                 |
| Tài sản ròng (NAV)               | Lãi/Lỗ tạm tính                 |
| 6%                               | a fa 18 kilonaa siin oo daa 940 |
| 4%                               |                                 |
| 2%                               |                                 |
| 0%<br>1M <u>3M</u> 6M            | 9M 1Y                           |
| Tính năng thường dùng            | Xem tất cả 🔉                    |
|                                  | Ę                               |
| Nộp tiền Chuyển tiền Lấy Smart ( |                                 |

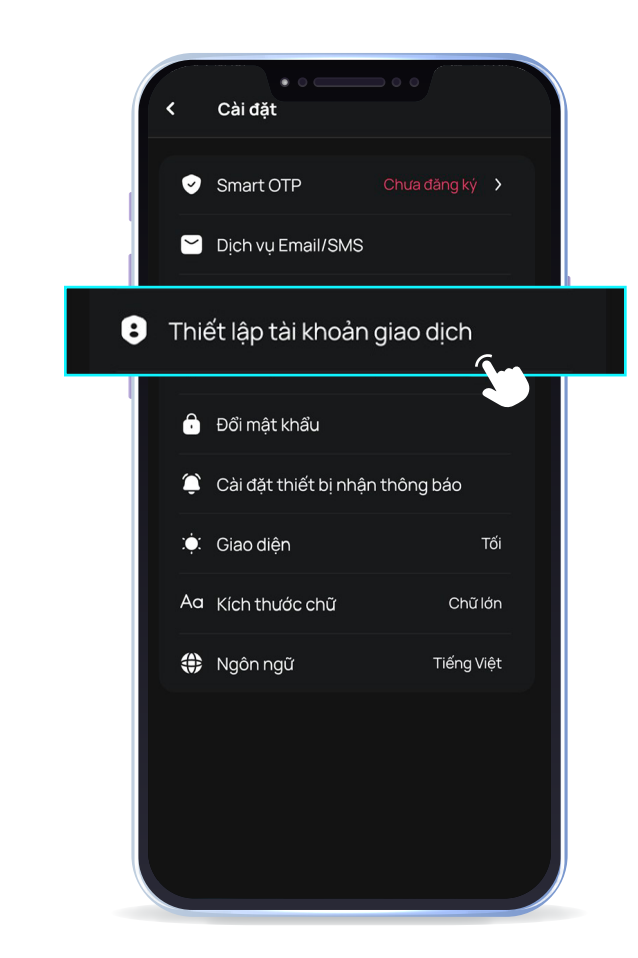

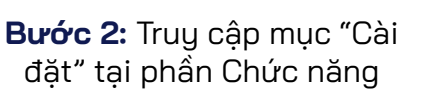

Bước 3: Chọn "Thiết lập tài khoản giao dịch"

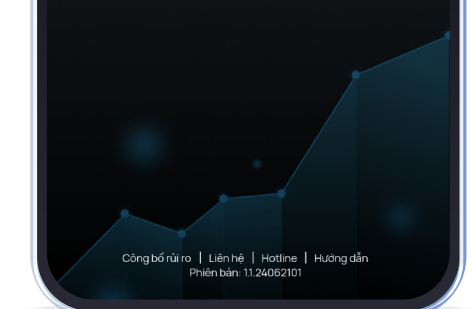

**Bước 1:** Đăng nhập ứng dụng VFS Mobile

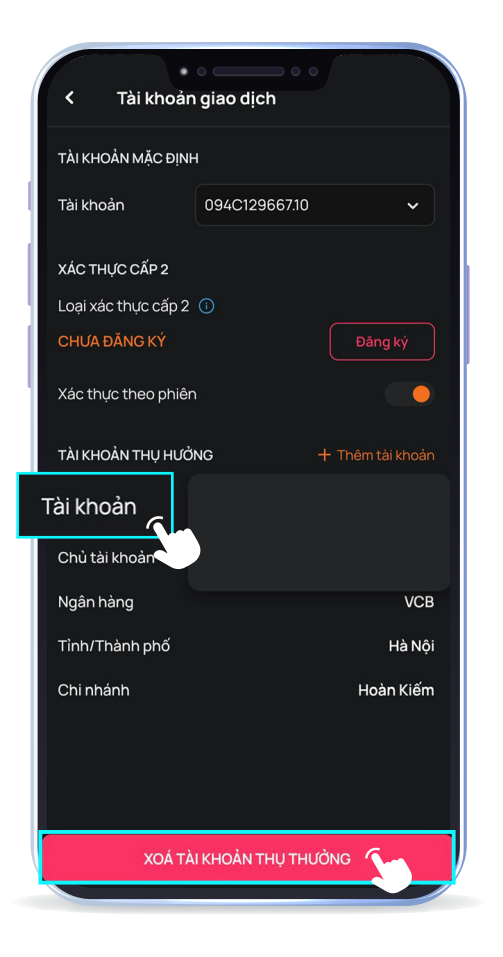

**Bước 4:** Chọn tài khoản ngân hàng cần hủy và nhấn "Xóa tài khoản thụ hưởng

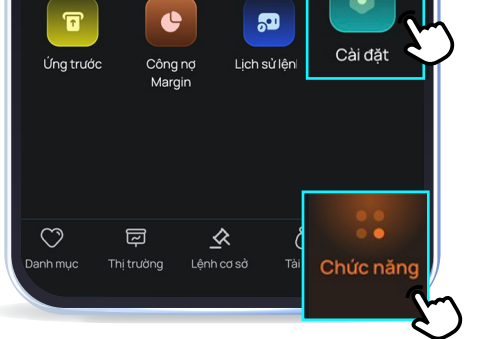

**Bước 2:** Truy cập mục "Cài đặt" tại phần

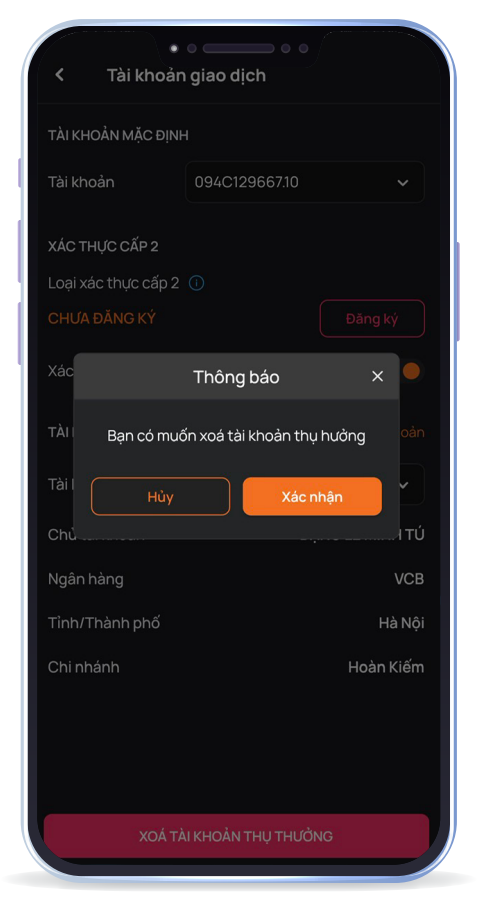

**Bước 5:** Chọn "Xác nhận" để đồng ý xóa tài khoản ngân hàng Bước 3: Chọn "Thiết lập tài khoản giao dịch"

| <ul> <li>Tài khoản giao dịch</li> </ul> |                             |           |  |
|-----------------------------------------|-----------------------------|-----------|--|
|                                         |                             |           |  |
|                                         |                             |           |  |
|                                         |                             |           |  |
|                                         |                             |           |  |
|                                         | SMS OTP                     | ×         |  |
| Nhập mã SMS OTF                         | þ                           |           |  |
|                                         |                             |           |  |
| Mã s                                    | :ẽ hết hạn trong <b>116</b> | giây      |  |
| Xác thực                                |                             |           |  |
|                                         |                             |           |  |
| 1                                       | 2 АВС                       | 3<br>Def  |  |
| 4<br><sup>бні</sup>                     | 5<br>JKL                    | 6<br>MNO  |  |
| 7<br>pors                               | 8<br>TUV                    | 9<br>wxyz |  |
|                                         | 0                           | $\otimes$ |  |
|                                         |                             |           |  |
|                                         |                             |           |  |

**Bước 6:** Xác thực OTP để hoàn tất quá trình xóa tài khoản ngân hàng

(+84 28) 6255 6586

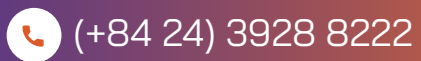

customercare@vfs.com.vn